## How to Access and Print your Electronic W2

## LeoOnline

: If logging in from the ODU Portal Page, select , enter your Midas ID and Password, complete Two-Factor Authentication, art select the